# **How to Check Your Financial Aid Status on WebAdvisor**

You can check your financial aid status, print required documents, and view your financial aid award information (once available) on WebAdvisor.

To access WebAdvisor go to <u>wa.gcccd.edu</u>.

| GCCCD WebAdvisor                                                                   |      | LOG IN MAIN MENU CONTACT US                                                     |
|------------------------------------------------------------------------------------|------|---------------------------------------------------------------------------------|
| STEP 1                                                                             | 3    | Students                                                                        |
| Welcome Guest!                                                                     |      | Faculty                                                                         |
| Students and Faculty must <u>Log In</u> then select a point of entry to the right. |      | Continuing Ed                                                                   |
| <u>Search Class Schedule</u><br>(No Log In Required)                               |      | E                                                                               |
| Need help logging in? <u>Click here for Tutorial</u>                               |      | S                                                                               |
|                                                                                    |      | 2                                                                               |
|                                                                                    |      | 3                                                                               |
|                                                                                    |      | Account Information I'm New to WebAdvisor What's My Password?                   |
| STEP 1: CLICK ON - Lo                                                              | g In | LOG IN MAIN MENU CONTACT US<br>GROSSMONT-CUYAMACA<br>Community College District |

# GCCCD WebAdvisor

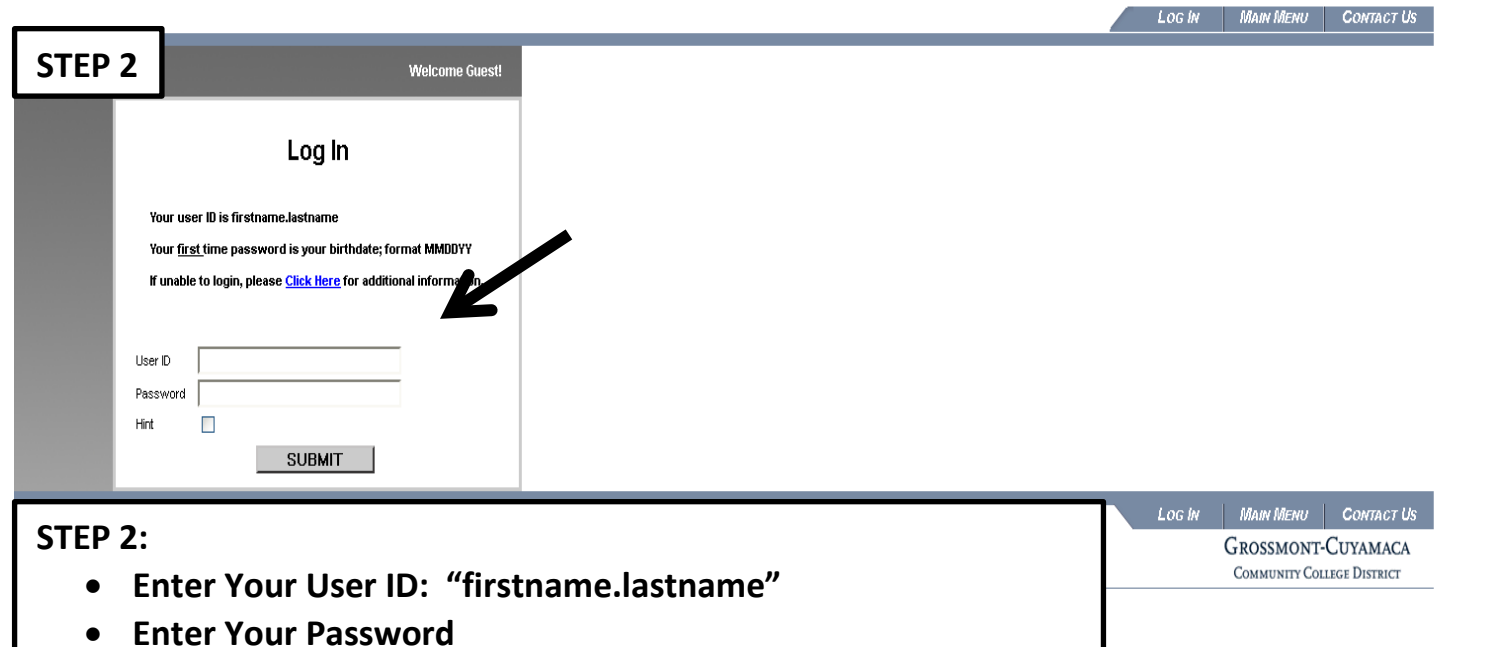

• Click on "SUBMIT"

# GCCCD WebAdvisor

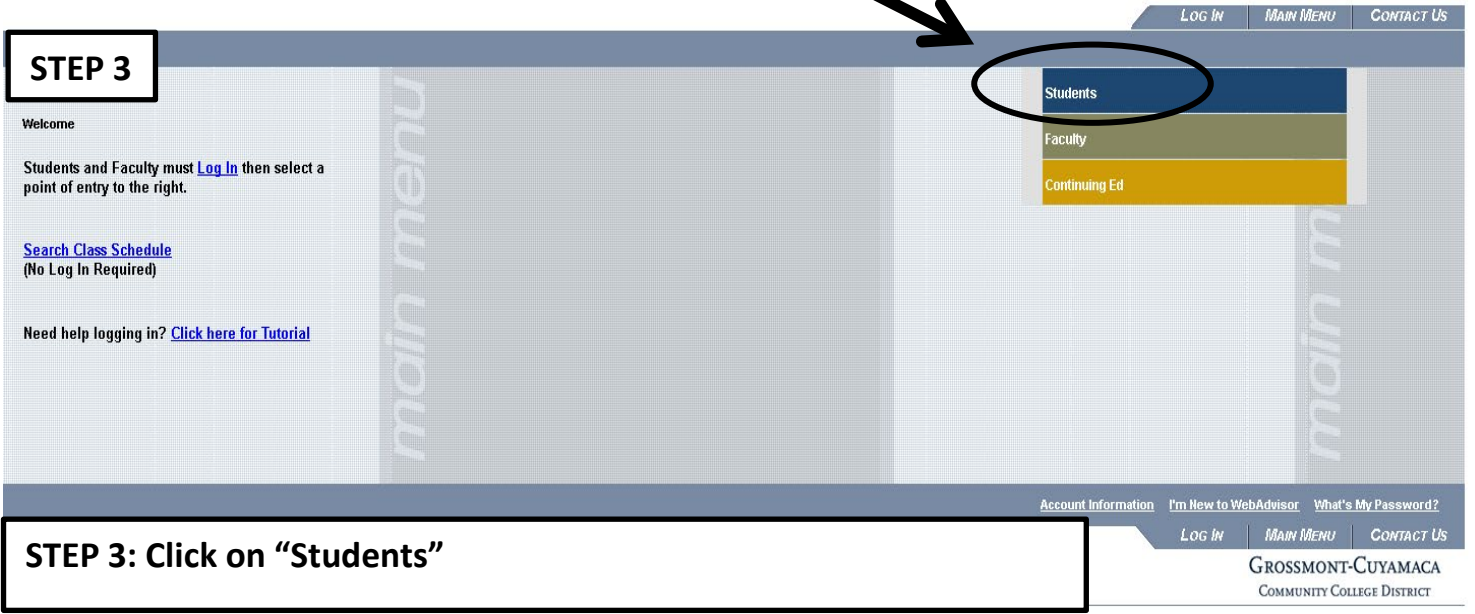

# GCCCD WebAdvisor

|                                                                                                    | CHANGE PASSWORD LOG OUT MAIN MENU STUDENTS MENU CONTACT US                                                                                                    |
|----------------------------------------------------------------------------------------------------|----------------------------------------------------------------------------------------------------|
| STEP 4                                                                                                    |                                                                                                    |
| CURRENT STUDENTS - WEBADVISOR FOR STUDENTS MENU                                                                                                    | Welcome                                                                                                    |
| The following links may display confidential information.<br>Please note that payment is due at time of registration.                                                                       |                                                                                                    |
| Hear Assount                                                                                                    | Registration                                                                                                    |
| I'm New to WebAdvisor<br>What's m: User ID?<br>What's M: Student ID / Colleague ID?<br>What's m: password<br>Change Password<br>Update Personal Information                                 | Cuvanaca Pre-Requisite Clearance<br>Grossmont Pre-Requisite Clearance<br>Readstration Date and Time<br>Search for Sections<br>Search, Add, Drop. Wait List Options<br>My Class Schedule<br>Manace My Waitist<br>Express Resistration                                                                                                    |
| Make A Payment                                                                                                    | Register and Drop Sections                                                                                                    |
| Make a Payment (Payment due at time of registration)<br>Payment Detail<br>Registration Statement (Charges, Payments, Classes)<br>Payment Plan<br>Drop for Non Payment Important Information | Academic Profile Grades by Term Academic History Assessment Results                                                                                                    |
| Financial Aid                                                                                                    |                                                                                                    |
| Grossmont Financial Ald                                                                                                    | Other Services Parking PermitBenefit Card My Task Books Ext dea Dooks Ext dea Dooks Ex |
| Orientation/Assess/Advising<br>Step One -Online Orientation<br>Step Two -Schedule Assessment                                                                                                | rzwina Topor Forms                                                                                                    |
|                                                                                                    | MAIN MENU STUDENTS MENU CONTACT US                                                                                                    |
| STEP 4: Click on "Cuyamaca Financial Aid"                                                                                                    | GROSSMONT-CUYAMACA<br>Community College District                                                                                                    |

# GCCCD WebAdvisor

|                                                          |  | CHANGE PASSWORD                         | Log Our | Main Menu     | Students Menu      | HELP       | Contact Us |
|----------------------------------------------------------|--|-----------------------------------------|---------|---------------|--------------------|------------|------------|
| STEP 5 ENT Welcome                                       |  |                                         |         |               |                    |            |            |
| Cuyamaca College                                         |  |                                         |         |               |                    |            |            |
| On-line fee waiver application                           |  |                                         |         |               |                    |            |            |
| Agoucation Status and Awardus<br>Financial Aid Home Page |  |                                         |         |               |                    |            |            |
| SUBMIT                                                   |  |                                         |         |               |                    |            |            |
| STEP 5: Click on "Application Status and Awards"         |  | ,,,,,,,,,,,,,,,,,,,,,,,,,,,,,,,,,,,,,,, | ENU     | STUDENTS MENU | HELP               | CONTACT US |            |
|                                                          |  |                                         |         |               | Grossmont-Cuyamaca |            |            |

COMMUNITY COLLEGE DISTRICT

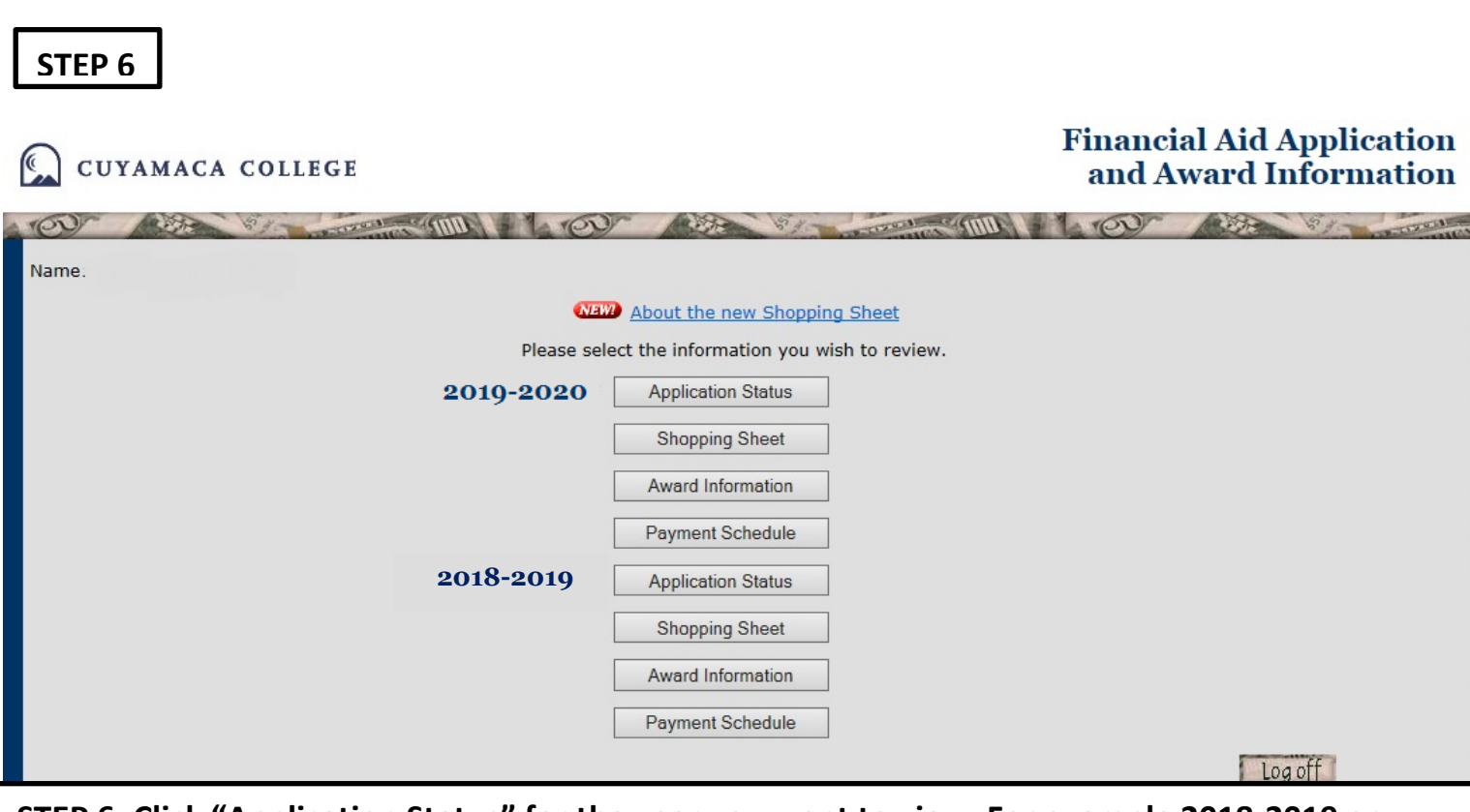

STEP 6: Click "Application Status" for the year you want to view. For example 2018-2019 or 2019-2020

<u>Please note:</u> "Award Information" and "Payment Schedule" buttons will not appear until your file has been reviewed and an award determination has been made. This may take several weeks from the date you complete your financial aid file.

## **STEP 7**

| Financial Aid Application Information                                                                                                    | (2017)                                                                                                    |                                                                                                    |                                                    |                                                                         |
|----------------------------------------------------------------------------------------------------|----------------------------------------------------------------------------------------------------|----------------------------------------------------------------------------------------------------|----------------------------------------------------|-------------------------------------------------------------------------|
| Name:                                                                                                    |                                                                                                    |                                                                                                    |                                                    |                                                                         |
| Choose Your College for Financial Aid Payme                                                                                                    | ents                                                                                                    |                                                                                                    |                                                    |                                                                         |
| Fall                                                                                                    | Spring                                                                                                    |                                                                                                    | 1                                                  |                                                                         |
| Cuvamaca                                                                                                    | Cuvamaca                                                                                                    |                                                                                                    |                                                    |                                                                         |
| Your financial aid application will be processed by the c<br>(s) shown above by checking your financial aid status.<br>College button below to make the correction.<br>NOTE: Your financial aid file may be cancelled at the c<br>colleges. If you are not sure which college to select or<br>Change College | college above that you select for each semester. Please make sure your financial<br>If the college shown for a particular semester is not correct, or if no college is s<br>pllege you DO NOT select. During the semester, please make sure you are not a<br>if you have been awarded at both colleges, please contact the Financial Aid Offic | aid file is complete at the college<br>elected, please click on the Change<br>warded financial aid from both<br>ie immediately. |                                                    |                                                                         |
| Admissions and Enrollment Information                                                                                                    |                                                                                                    |                                                                                                    |                                                    |                                                                         |
| Total Units Attempted                                                                                                    | 71.00                                                                                                    |                                                                                                    |                                                    |                                                                         |
| Total Units Completed                                                                                                    | 51.50                                                                                                    |                                                                                                    |                                                    |                                                                         |
| Overall GPA                                                                                                    | 2.04                                                                                                    |                                                                                                    |                                                    |                                                                         |
| Fall Enrollment                                                                                                    | < 1/2 Time                                                                                                    | IMDORT                                                                                                    | NIT: Vou must                                      |                                                                         |
| Spring Enrollment                                                                                                    | 1/2 Time *                                                                                                    |                                                                                                    | AINT. YOU MUSL                                     |                                                                         |
| Summer Enrollment                                                                                                    | Not Enrolled                                                                                                    | complete                                                                                                    | and turn in all                                    |                                                                         |
|                                                                                                    |                                                                                                    | complete                                                                                                    | and turn in an                                     |                                                                         |
| Document and Tracking Information                                                                                                    |                                                                                                    | document                                                                                                    | ts that say "Not                                   |                                                                         |
| Document Name                                                                                                    | Click here to download and print                                                                                                    |                                                                                                    | is that say not                                    | Received                                                                |
| FREE APPLICATION FOR FEDERAL STUDENT AID                                                                                                    | the second second second second second second second second second second second second second second second se                                                                                                    | Received"                                                                                                    | ' in order to complete                             | 05/31/2016                                                              |
| VERIFICATION WORKSHEET IV1                                                                                                    | your verification worksneet (if                                                                                                    |                                                                                                    |                                                    | 08/31/2016                                                              |
| PETITION: GPA < 2.0 / DID NOT COMPLETE REQUIREE                                                                                                    | UNITS requested)                                                                                                    | your finan                                                                                                    | ncial aid file.                                    | Not Received                                                            |
| Proof Of Where You Live - Fall 2016.                                                                                                    | requested).                                                                                                    |                                                                                                    |                                                    | 08/29/2016                                                              |
| All the documents that are required for your application<br>You cal download and print a cover requested docum                                                                                                    | n for financial aid are listed above. The documents listed with no Received Date<br>ents from our website. If all the documents listed above have a Received Date, t                                                                                                    | are still needed. If you are required t<br>your application is complete at this ti                                              | to submit a Verification Worksheet, you mu<br>ime. | st click on the Verification Worksheet link above to download the form. |
| Financial Aid Petition Status Information                                                                                                    | Click here to download and print all                                                                                                    |                                                                                                    |                                                    |                                                                         |
| Semester                                                                                                    |                                                                                                    |                                                                                                    |                                                    |                                                                         |
| Fall Semester                                                                                                    | other required documents.                                                                                                    |                                                                                                    |                                                    |                                                                         |
| Spring Semester                                                                                                    |                                                                                                    |                                                                                                    |                                                    |                                                                         |
| Summer Semester                                                                                                    |                                                                                                    |                                                                                                    |                                                    |                                                                         |
| Consortium Status Information                                                                                                    |                                                                                                    |                                                                                                    |                                                    |                                                                         |
| A Consortium Agreement is required if you would like y                                                                                                    | our units at Grossmont applied towards your financial aid award at Cuyamaca C                                                                                                    | college. Consortium Agreements shou                                                                                             | uld be completed at the college where you I        | nave declared your major and forms are applicable for one term only.    |
| Semester                                                                                                    | Sta                                                                                                    | atus                                                                                                    |                                                    |                                                                         |
| Fall Semester                                                                                                    |                                                                                                    |                                                                                                    |                                                    |                                                                         |
| Spring Semester                                                                                                    | Agi                                                                                                    | reement Not on File                                                                                                    |                                                    |                                                                         |
| Summer Semector                                                                                                    |                                                                                                    |                                                                                                    |                                                    |                                                                         |

### **STEP 7:**

- Review your financial aid status.
- Print, complete, and turn in <u>all</u> required documents that state "Not Received". You may also download and print forms at <u>www.cuyamaca.edu/services/finaid/Forms.aspx</u>

Please be sure to read all information and forms thoroughly before turning them in to the Financial Aid Office. If you have any questions please feel free to visit our office.